## كيفية الاشتراك على بنك المعرفة المصري

**أولا**: ستقوم بفتح إيميلك سواء (الجامعي – الجيميل – الياهو ... و غير ذلك)، وفي حالة فتحلك للإيميل الجامعي سيكون من خلال موقع أوفيس ٣٦٥ من جوجل وتقوم بعمل تسجيل دخول، وتترك الايميل مفتوح.

**ثانيا**: تعود لص<mark>فحة جوجل وتكتب ekb ست</mark>ظهر ekb.eg ادخل علي الموقع وعلى كلمة (سجل) وليس تسجيل دخول

ثم قم بإختيار الفئة التى ستنشيء فيها الحساب

(قراء أو باحثين. غير ذلك)،

في حالة استخدام إيميلات غير الايميل الجامعي ستختار فئة غير الباحثين، أما في حالة استخدام الايميل الجامعي ستختار فئة الباحثين، لطلاب الدر اسات العليا عدا المعيدين ستختار طالب باحث وليس أكاديمي، ثم تكمل البيانات المطلوبة، ثم الانهاء.

سيقوم الموقع بإرسالة رسالة التفعيل على ايميلك ، ستذهب لصفحة إيميلك المفتوحة، ستجد رسالة فيها إيميلك الذي سجلت به وكلمة مرور

يجب أن تسخدمها خلال ٢٤ سا<mark>عة</mark> وإلا ستنتهى صلاحيتها ويضيع <u>عليك</u> التسجي<u>ل.</u>

بعد اسخدام كلمة المرور سيطلب منك وضع كلمة مرور جديدة، <u>ضع</u> كلمة لا تنساها، أو <u>ر</u>قمك القومي أو **رقم موبايلك** 

مع حّياتي .. د/ هاني محمد عبد أكفيظ .... وحدة تكنولوجيا المعلومات بالكليت